## **Questions and Solutions as screenshots : OWASP ZAP**

1. Setting ZAP as an Intercepting proxy server :

In options menu on home page of application, in local proxy, port number can be changed for the proxy.

| $\bullet \bigcirc \bullet$ | Options                                           |                             |
|----------------------------|---------------------------------------------------|-----------------------------|
| Options                    | Local Proxy                                       |                             |
| Active Scan                |                                                   |                             |
| Active Scan Input Vectors  | Local Proxy                                       |                             |
| AJAX Spider                | Address (eg localhost, 127.0.0.1)                 | localhost                   |
| Alerts                     |                                                   |                             |
| Anti CSRF Tokens           | Port (eg 8080)                                    | 8081 🙄                      |
| API                        |                                                   |                             |
| Applications               | Set your browser proxy setting using the above. T | he HTTP port and HTTPS port |
| Breakpoints                | must be the same port as above.                   |                             |
| Check For Lindates         | Modify/Remove "Accept-Encoding" request-h         | neader                      |
| Connection                 | Always unzip gzipped content                      |                             |
| Database                   |                                                   |                             |
| Display                    | Security Protocols                                |                             |
| Dynamic SSL Certificates   | SSLv2Hello SSL 3 ST 5 1                           |                             |
| Encode/Decode              |                                                   |                             |
| Extensions                 |                                                   |                             |
| Forced Browse              |                                                   |                             |
| Fuzzer                     |                                                   |                             |
| Global Exclude URL (Beta   |                                                   |                             |
| HTTP Sessions              |                                                   |                             |
| JVM                        |                                                   |                             |
| Keyboard                   |                                                   |                             |
| Local Broxy                |                                                   |                             |
| Passive Scan Rules         |                                                   |                             |
| Passive Scan Tags          |                                                   |                             |
| Scripts                    |                                                   |                             |
|                            |                                                   |                             |
|                            | 1                                                 | Cancel                      |
|                            |                                                   | Curreet                     |

In network setting of browser, proxy should be enabled.

|                                                | Network                      | Q Search |
|------------------------------------------------|------------------------------|----------|
| Wi-Fi Wi-Fi TCP/IP DNS                         | WINS 802.1X Proxies Hard     | ware     |
| Select a protocol to configure:                | Web Proxy Server             |          |
| Auto Proxy Discovery                           | localhost                    | : 8081   |
| Automatic Proxy Configuration Web Proxy (HTTP) | Proxy server requires passwo | rd       |
| Secure Web Proxy (HTTPS)                       | Username:                    |          |
| FTP Proxy SOCKS Proxy                          | Password:                    |          |
| Streaming Proxy (RTSP)                         |                              |          |
| Gopher Proxy                                   |                              |          |
| Exclude simple hostnames                       | 0 Demainer                   |          |
| *.local, 169.254/16                            | a Domains:                   |          |
|                                                |                              |          |
|                                                |                              |          |
| V Use                                          | Passive FTP Mode (PASV)      |          |
|                                                | 0                            |          |

In the history tab, all the requests, responses can be seen when requests are made through the browser then and the application acts as a proxy listening and recording all the requests. Also, alerts and tags like cookies can be seen.

|                                                                                                    |                                |                                                                                                |                                                                                |                                                               |                   | ксэронэс                                                |                                        |                          |           |
|----------------------------------------------------------------------------------------------------|--------------------------------|------------------------------------------------------------------------------------------------|--------------------------------------------------------------------------------|---------------------------------------------------------------|-------------------|---------------------------------------------------------|----------------------------------------|--------------------------|-----------|
| □ □   □ Contexts   □ □   □ □   □ □   □ □   □ □   □ □   □ □   □ □   □ □   □ □   □ □   □ □   □ □   □ □   □ □   □ □   □ □   □ □   □ □   □ □   □ □   □ □   □ □   □ □   □ □   □ □   □ □   □ □   □ □   □ □   □ □   □ □   □ □   □ □   □ □   □ □   □ □   □ □   □ □   □ □   □ □   □ □   □ □ | om<br>aihd.net<br>iet<br>g.com | Welcome to<br>ZAP is an easy to use in<br>Please be aware that you<br>To quickly test an appli | the OWAS<br>tegrated penetratio<br>u should only attac<br>cation, enter its UR | <b>SP Zed</b><br>In testing to<br>k application<br>L below an | Attack            | Proxy (ZA<br>ulnerabilities in w<br>e been specifically | <b>(P)</b><br>eb applica<br>y been giv | ations.<br>ven permissio | on to tes |
|                                                                                                    |                                | For a more in depth test                                                                       | k) Stop<br>ed<br>t you should explor                                           | re your app<br>put 🕂                                          | lication using yo | ur browser or aut                                       | omated re                              | egression tes            | its while |
|                                                                                                    |                                |                                                                                                |                                                                                |                                                               |                   |                                                         |                                        |                          |           |
| Req. Timestamp                                                                                                    | Method                         | URL Cod                                                                                        | le Reason                                                                      | RTT                                                           | Size Resp. Body   | Highest Alert                                           | Note                                   | Tags                     |           |
| 92 19/03/17 16:06:29                                                                                                    | GET                            | http://docs.oracle.com/en/dcommon/js/jquery                                                    | 200 OK                                                                         | 181 ms                                                        | 94.12 KiB         | 🄁 Medium                                                |                                        | Comment                  |           |
| 90 19/03/17 16:06:29                                                                                                    | GET                            | http://docs.oracle.com/en/dcommon/js/jquery                                                    | 200 OK                                                                         | 143 ms                                                        | 94.12 KiB         | 🄁 Medium                                                |                                        | Comment                  |           |
| 120 19/03/17 16:06:29                                                                                                    | GET                            | http://docs.oracle.com/apps/search/searchCate                                                  | 200 OK                                                                         | 377 ms                                                        | 586 bytes         | P Low                                                   |                                        | SetCookie                |           |
| 123 19/03/17 16:06:30                                                                                                    | GET                            | http://docs.oracle.com/apps/search/searchCate                                                  | 200 OK                                                                         | 352 ms                                                        | 586 bytes         | P Low                                                   |                                        | SetCookie                |           |
| 126 19/03/17 16:06:30                                                                                                    | GET                            | http://docs.oracle.com/en/dcommon/glyphicons                                                   | 200 OK                                                                         | 500 ms                                                        | 86.29 KiB         | 🄁 Medium                                                |                                        | Comment                  |           |
| 128 19/03/17 16:06:30                                                                                                    | GET                            | http://docs.oracle.com/en/dcommon/glyphicons                                                   | 200 OK                                                                         | 856 ms                                                        | 86.29 KiB         | 🄁 Medium                                                |                                        | Comment                  |           |
| 131 19/03/17 16:06:31                                                                                                    | GET                            | http://docs.oracle.com/en/dcommon/js/product                                                   | 200 OK                                                                         | 195 ms                                                        | 1.33 KiB          | 🄁 Medium                                                |                                        |                          |           |
| 132 19/03/17 16:06:31                                                                                                    | GET                            | http://docs.oracle.com/apps/search/searchCate                                                  | 200 OK                                                                         | 428 ms                                                        | 586 bytes         | P Low                                                   |                                        | SetCookie                |           |
| 140 19/03/17 16:06:32                                                                                                    | GET                            | http://docs.oracle.com/apps/search/searchCate                                                  | 200 OK                                                                         | 278 ms                                                        | 586 bytes         | P Low                                                   |                                        | SetCookie                |           |
| 141 19/03/17 16:06:32                                                                                                    | GET                            | http://ds-aksb-a.akamaihd.net/2/322179/b?dE                                                    | 204 No Content                                                                 | 484 ms                                                        | 0 bytes           |                                                         |                                        |                          |           |

To crawl a website or launch active attacks, a sample web application was created. This web application runs on jetty and is a simple user form

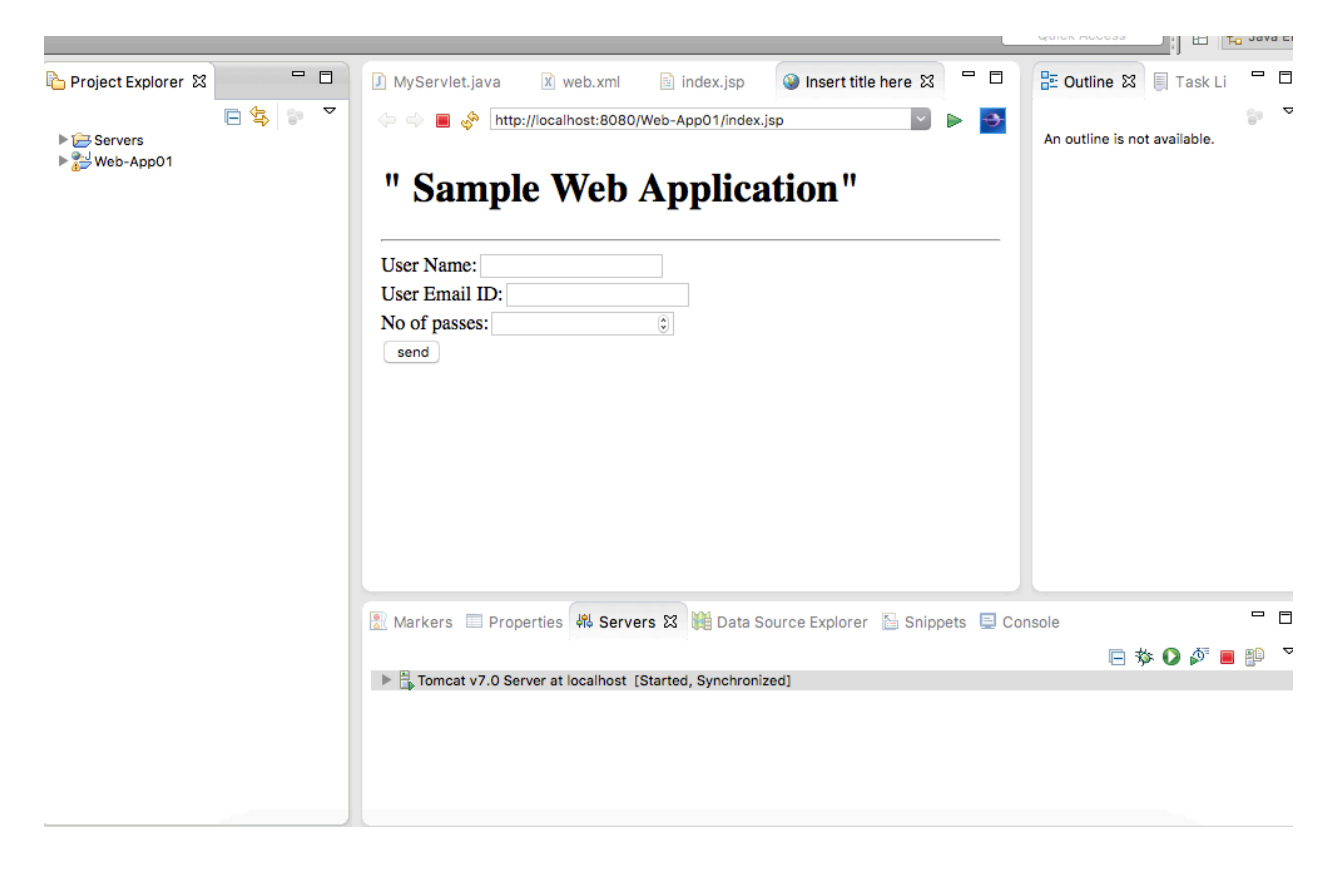

2. Crawling your web application :

Spider option is now selected after right clicking the web application, which crawls the website and displays results

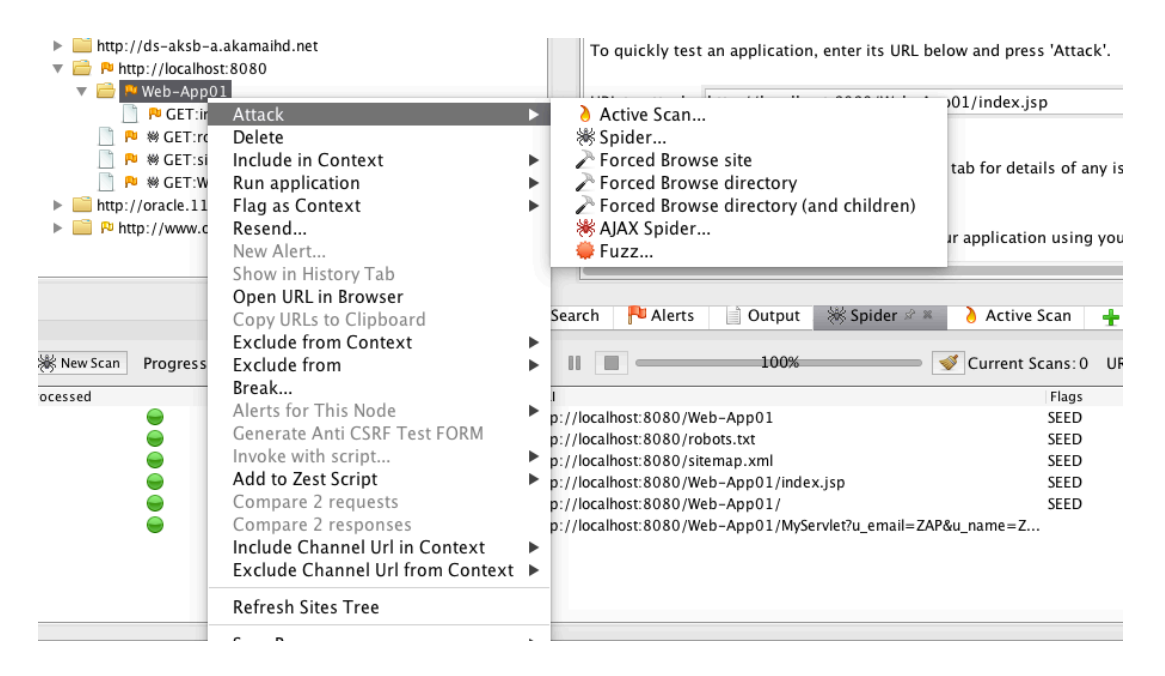

|                       | Spider                           |  |
|-----------------------|----------------------------------|--|
| Starting point:       | http://localhost:8080/Web-App01/ |  |
| Context:              | •                                |  |
| User:                 | ٥)                               |  |
| Recurse:              |                                  |  |
| Spider Subtree Only   |                                  |  |
| Show Advanced options |                                  |  |
|                       |                                  |  |
|                       |                                  |  |
|                       |                                  |  |
| ١                     | Cancel Reset Start Scan          |  |

These are the results obtained after crawling :

|            |           | 🔚 History                       | 🔍 Search 👎 Alerts 📄 Output 🚿 Spider               | 🖉 🛎 🡌 Active Scan 🕂            |               |
|------------|-----------|---------------------------------|---------------------------------------------------|--------------------------------|---------------|
| 勝 New Scan | Progress: | 1: http://localho8080/Web-App01 | ○ II ■100%                                        | Current Scans: 0 URIs Found: 5 | Show Messages |
| Processed  |           | Method                          | URI                                               | Flags                          |               |
|            | -         | GET                             | http://localhost:8080/Web-App01                   | SEED                           |               |
|            | 9         | GET                             | http://localhost:8080/robots.txt                  | SEED                           |               |
|            | -         | GET                             | http://localhost:8080/sitemap.xml                 | SEED                           |               |
|            | 9         | GET                             | http://localhost:8080/Web-App01/index.jsp         | SEED                           |               |
|            | -         | GET                             | http://localhost:8080/Web-App01/                  | SEED                           |               |
|            | 9         | GET                             | http://localhost:8080/Web-App01/MyServlet?u_email | =ZAP&u_name=Z                  |               |

Options for crawling like depth, threads can be set up in options menu :

|                          | Options                                                         |   |
|--------------------------|-----------------------------------------------------------------|---|
| API                      | Spider                                                          | 6 |
| Applications             | Maximum donth to stauly                                         |   |
| Breakpoints              | Maximum depth to crawi.                                         |   |
| Certificate              |                                                                 |   |
| Check For Updates        |                                                                 | 9 |
| Connection               |                                                                 |   |
| Database                 | Number of threads used:                                         |   |
| Display                  |                                                                 |   |
| Dynamic SSL Certificates | 0 5 10 15 20 25 30 35 40 45 5(                                  | 0 |
| Encode/Decode            |                                                                 |   |
| Extensions               | Maximum duration (min, 0 is unlimited): 0                       | 0 |
| Forced Browse            | Domains that are always 'in scope'                              |   |
| Fuzzer                   | Enabled Reney Domain A                                          |   |
| Global Exclude URL (Beta | Add                                                             |   |
| HTTP Sessions            | Modify                                                          |   |
| JVM                      |                                                                 |   |
| Keyboard                 | Remove                                                          |   |
| Language                 |                                                                 |   |
| Bassiva Scan Bulas       | Enable All                                                      |   |
| Passive Scan Tags        |                                                                 |   |
| Scripts                  | Disable All                                                     |   |
| Search                   | Remove without confirmation                                     |   |
| Selenium                 |                                                                 |   |
| Spider                   | Send "Referer" header                                           |   |
| Statistics               | Query parameters handling for checking visited URIs:            |   |
| WebSockets               | Consider both parameter's name and value                        |   |
| Zest                     | ✓ Process forms (forms are processed and GFT queries submitted) |   |
|                          | Cancel OK                                                       |   |

3. Active attacks on web application to look for unhandled alerts:

Active scan will scan the web application and display possible alerts

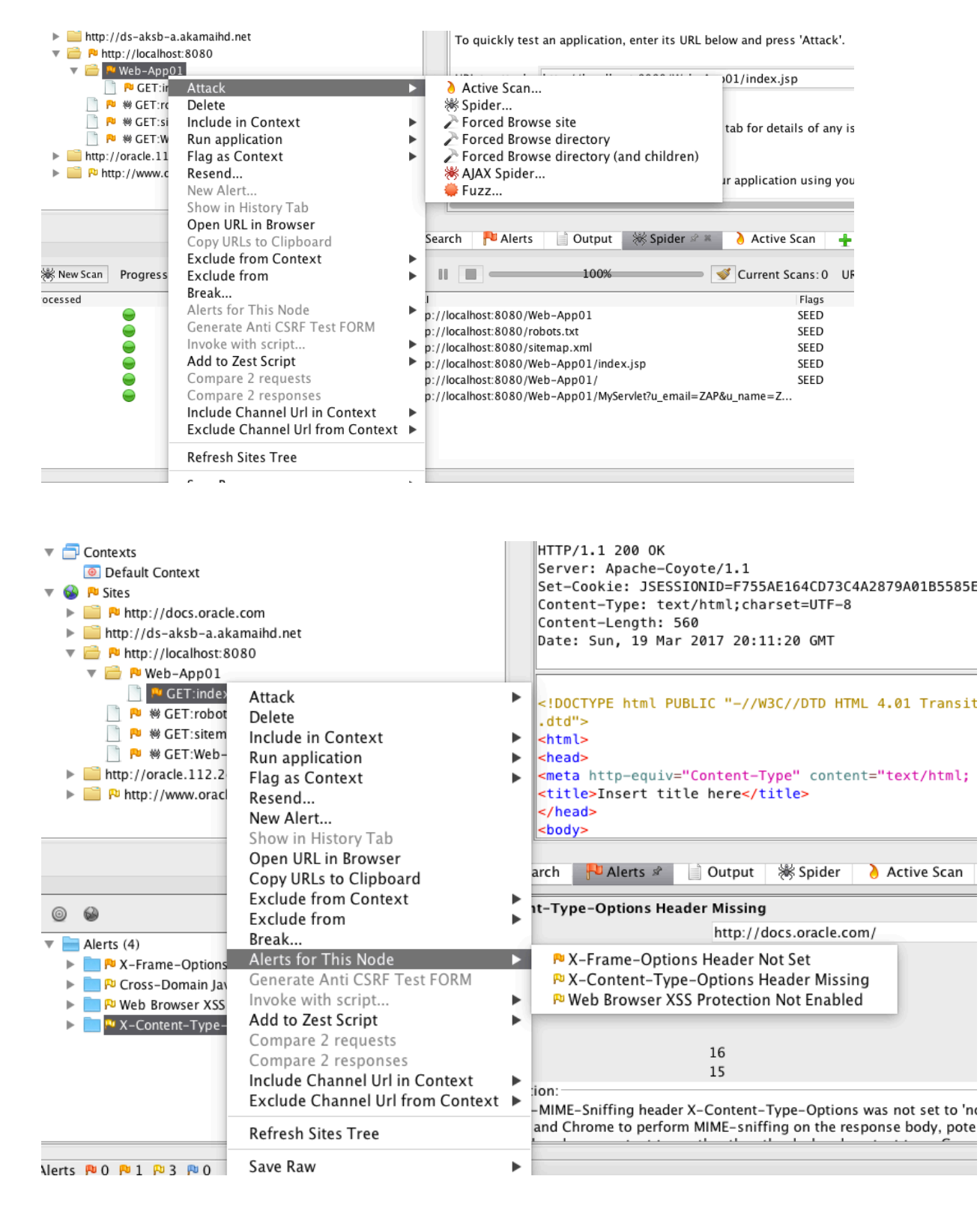

As explained in the slides, different alerts can be checked in bottom left corner :

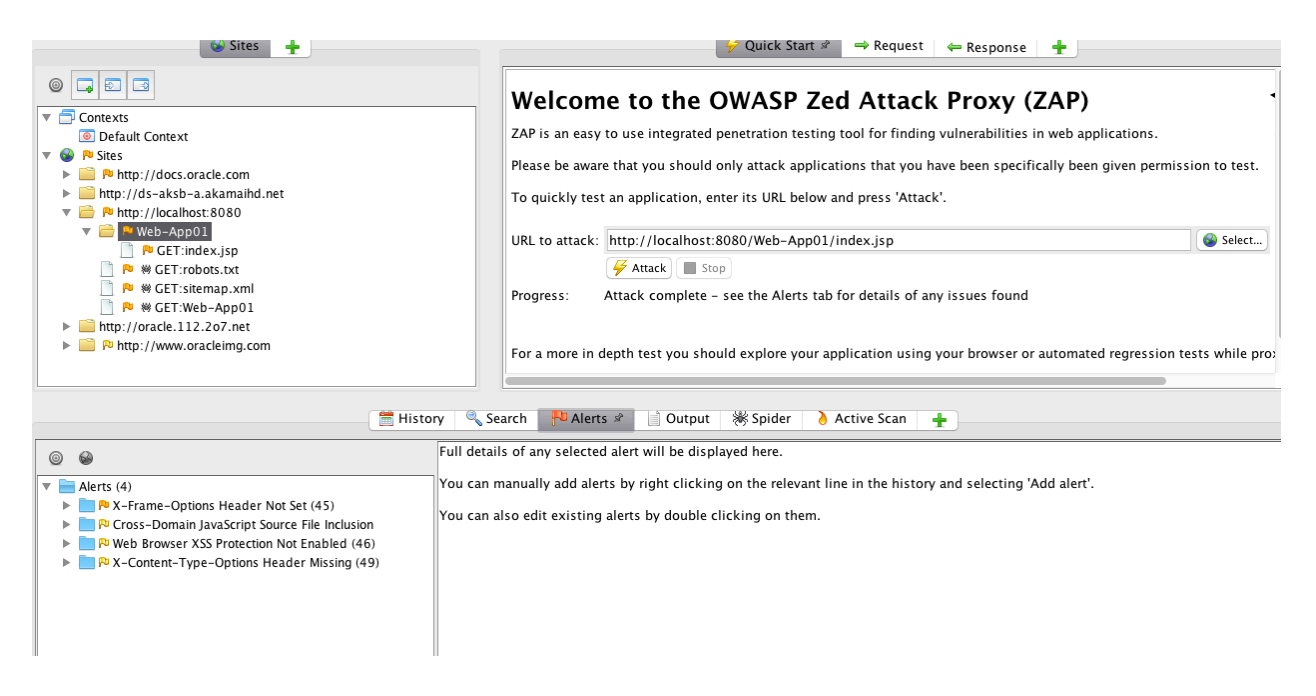

4. Fuzz test web application for a specific parameter:

Select Fuzz testing for your web application

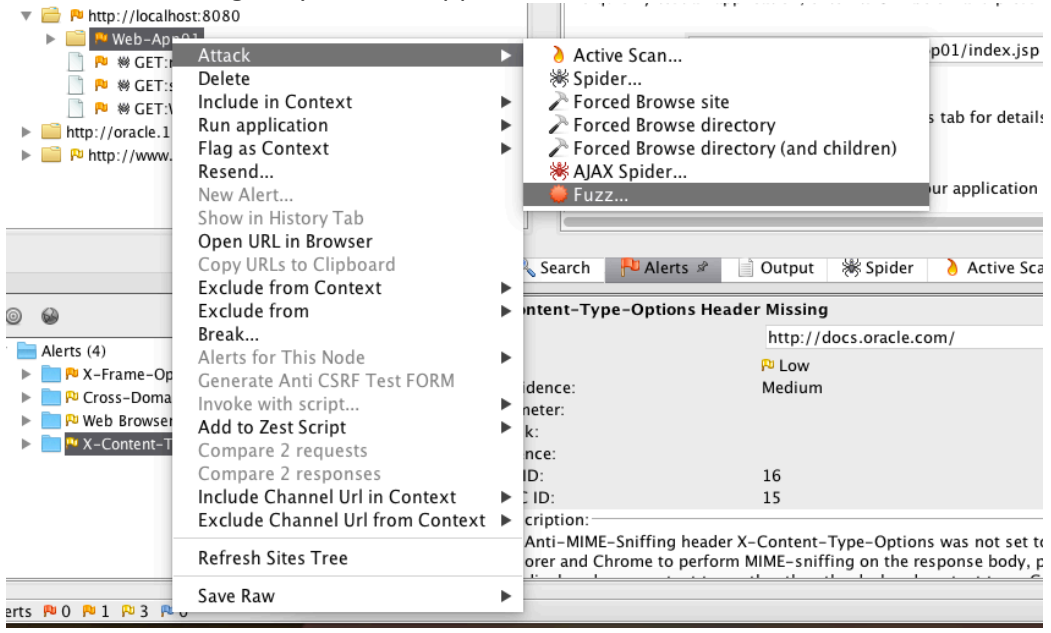

Then highlight the parameter, you want to fuzz test on, like in the below case it is username, and select add payload

| Header: Text 🗘 🛛 Body: Text                                  | ◇ ■ ■                              | Fuzz Locatio                | ons:             |            |
|--------------------------------------------------------------|------------------------------------|-----------------------------|------------------|------------|
| ET                                                           |                                    |                             | /al  # o  # of 🛱 | Add        |
| http://localhost:8080/Web-App01                              | /MyServlet?u_name= <mark>hi</mark> | t <mark>ali</mark> &u_email |                  | Remove     |
| nitalis&u_pass=5 HTTP/1.1<br> ser-Agent: Mozilla/4.0 (compat | ible MSTE & A. Wind                | NUC NT 5 (0+)               |                  |            |
| ragma: no-cache                                              |                                    | Payloads                    |                  | Payloads   |
| ache-Control: no-cache                                       | Location: Header [53,              | 59]                         |                  |            |
| lost: localhost:8080                                         | Value: hitali                      |                             |                  | Processors |
|                                                              | Payloads:                          |                             |                  |            |
|                                                              | # 📥 Type                           | Description # of Processors | Add              |            |
|                                                              |                                    |                             | Modify           |            |
|                                                              |                                    |                             | Remove           |            |
|                                                              |                                    |                             |                  |            |
|                                                              |                                    |                             | Processors       |            |
|                                                              |                                    |                             |                  |            |
|                                                              |                                    |                             | Тор              |            |
|                                                              |                                    |                             | Up               |            |
|                                                              |                                    |                             | Down             |            |
|                                                              |                                    |                             | Down             |            |
|                                                              |                                    |                             | Bottom           | 1          |
|                                                              |                                    |                             |                  |            |

Select file fuzzer and choose different fuzz testers available. You can choose all to perform extensive testing or just a few selected payloads

|                   | Add Payload                                                                                             |   |
|-------------------|----------------------------------------------------------------------------------------------------|---|
| Type: File Fuzze  | ers                                                                                                    | ٢ |
| Files:            | V Jbrofuzz                                                                                              |   |
|                   | Alphabets                                                                                               |   |
|                   | 🕨 🔽 Base                                                                                                | ш |
|                   | ▶ 🔽 Biology                                                                                             | ш |
|                   | Buffer Overflows                                                                                        |   |
|                   | Exploits                                                                                                |   |
|                   | Format String Errors                                                                                    |   |
|                   | HTTP                                                                                                    |   |
|                   | Headers                                                                                                 |   |
|                   | Injection                                                                                               |   |
| Payloads Preview: | 1 Plain Request<br>1:<br>10 Plain Requests<br>1:<br>2:<br>3:<br>4:<br>5:<br>6:<br>7:<br>8:<br>9:<br>10: | 0 |
|                   | Cancel Add                                                                                              |   |

|                                                                                                    | Free Landiana                                                                                                    |  |
|----------------------------------------------------------------------------------------------------|----------------------------------------------------------------------------------------------------|--|
| Header: Text Body: Text Body: Text Figure Body: Text Figure Body: | Image: Add Image: Add Image: Add   Image: Add Image: Add Image: Add   Image: Add |  |

You can then see the results for different payloads. Requests and responses can be seen, and different payloads can thus be tested easily. Reflected state indicates that the response in correct, and that payload is handled by the application.

|                            | 🛗 History 🔍 Sea                  | irch P Aler | ts 📄 Output 🛛 🕷 Sp | ider 👌 Active Scan | 🤪 Fuzzer 🖉 🛎  | +                 |                                                                                                    |
|----------------------------|----------------------------------|-------------|--------------------|--------------------|---------------|-------------------|----------------------------------------------------------------------------------------------------|
| New Fuzzer Progress: 0:    | HTTP - http://localhoitalis&u_pa | ass=5 🗘 🛛   |                    | 68%                | 🚽 Cu          | rrent fuzzers: 1  | 1000 H                                                                                                    |
| Messages Sent: 106460 Erro | ors: 0 🔺 Show Errors             |             |                    |                    |               |                   |                                                                                                    |
| Task ID 🔺 Message Type     | Code Reason                      | RTT         | Size Resp. Header  | Size Resp. Body    | Highest Alert | State             | Payloads 🛱                                                                                                    |
| 14,534 Fuzzed              | 200 OK                           | 2 ms        | 104 bytes          | 104 bytes          |               | 🜞 Reflected       | 1;a=eval;b=aler                                                                                                    |
| 14,535 Fuzzed              | 200 OK                           | 2 ms        | 103 bytes          | 91 bytes           |               | Reflected         | xyz onerror=ale                                                                                                    |
| 14,536 Fuzzed              | 200 OK                           | 2 ms        | 104 bytes          | 109 bytes          |               | Reflected         | style=color: exp                                                                                                    |
| 14,537 Fuzzed              | 200 OK                           | 1 ms        | 104 bytes          | 128 bytes          |               | \ominus Reflected | style=-moz-bin                                                                                                    |
| 14,538 Fuzzed              | 200 OK                           | 2 ms        | 104 bytes          | 144 bytes          |               | \ominus Reflected | width: expressio                                                                                                    |
| 14,539 Fuzzed              | 200 OK                           | 2 ms        | 104 bytes          | 212 bytes          |               | 흦 Reflected       | sstyle=foobar"ts                                                                                                    |
| 14,540 Fuzzed              | 200 OK                           | 3 ms        | 104 bytes          | 130 bytes          |               | 읒 Reflected       | <div b<="" style="b&lt;/td&gt;&lt;/tr&gt;&lt;tr&gt;&lt;td&gt;14,541 Fuzzed&lt;/td&gt;&lt;td&gt;200 OK&lt;/td&gt;&lt;td&gt;3 ms&lt;/td&gt;&lt;td&gt;104 bytes&lt;/td&gt;&lt;td&gt;104 bytes&lt;/td&gt;&lt;td&gt;&lt;/td&gt;&lt;td&gt;&lt;/td&gt;&lt;td&gt;&lt;DIV STYLE=" td=""></div> |

Alerts P 0 P 3 P 4 P 0

Current Scans 🌞 1 뤟 0 👌 0 🎯 0 勝 0 🎤 0 勝 0